### **ROS Tutorial**

### Me133a Joseph & Daniel 11/01/2017

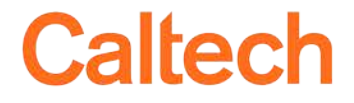

caltech.edu

### Introduction to ROS 2D Turtle Simulation 3D Turtlebot Simulation Real Turtlebot Demo

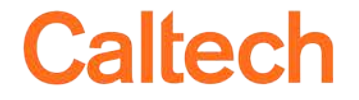

# What is ROS

- "ROS is an open-source, meta-operating system for your robot"
  - open-source: all code is public. Most people share their code as to be used with ROS
  - meta-operating system: contains many of the components expected in an OS: hardware abstraction, low-level control, package management
- We can use C++ or Python
- We will cover the basics with some examples. Follow the tutorials to understand more

http://wiki.ros.org/ROS/Tutorials

- Note: each version of ROS works with a different Ubuntu (the virtual machine has Ubuntu 14 and ROS Indigo)
  - ROS Indigo works with Ubuntu 14.04
  - ROS Kinect works with Ubuntu 16.04

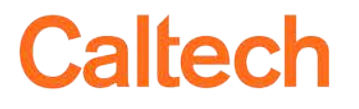

# **ROS Terminology**

- **Package**: a collection of software bundle together
- Nodes: a process
  - \$ rosrun <packageName> <nodeName>
  - \$ roscore
- **Topics:** labelled buses to exchange data between nodes

Caltech

- \$ rostopic list
- Messages: data structures.
  - \$ rostopic type <topic>
  - \$ rosmsg show <messageType>
- Launch file: it can run several nodes at once with specific parameters
  - \$ roslaunch <packageName> <launchFile>

caltech.edu ME/CS 133a ROS Tutorial

# **ROS** Tools

- Comes prepackaged with some useful stuff
  - \$ rqt
- Debugging
  - \$ rqt\_graph node-topic interaction
  - \$ roswtf general troubleshooter (v. useful)
- Visualization
  - \$ rqt\_plot 2D plot
  - \$ rviz 3D plot

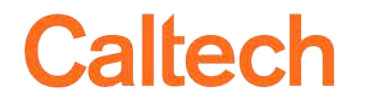

# Why do we use ROS?

- We use ROS to
  - Interact between different programs (threads) running in parallel
  - Interact with robot hardware
  - Display data in real time
  - Record and replay sensor data
- Advantages of ROS
  - It is a easy way to share and use code from others
  - There are already many drivers and programs to use
  - It hides the complexity to use several computers talking to each other
  - We can use the speed of C++ in some parts and the flexibility of Python in other parts.
  - It is becoming the de-facto standard in for robotics in industry and academia, you should learn it!

caltech.edu ME/CS 133a ROS Tutorial 6

### **Basic linux commands**

- Open a new terminal (ctrl + alt + T)
- Navigate your filesystem using
  - \$ cd 'path' where 'path' is the folder you want to go
  - \$ cd .. to go back one folder
  - + \$ Is to display the contents in the current folder
  - \$ Is -I adding the argument '-I' gives more info
- Use key TAB to autocomplete results
- '~' denotes the Home directory
  - \$ cd ~/Documents

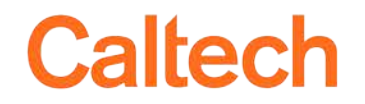

### Introduction to ROS 2D Turtle Simulation 3D Turtlebot Simulation Real Turtlebot Demo

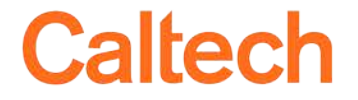

# **ROS** setup

- Open the virtual machine
- For each command open a new terminal (ctrl + alt + T)
- Start ROS core

\$ roscore

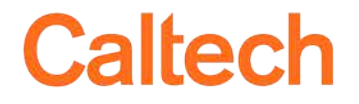

# **2D Turtle Simulation**

- ROS tutorial: <u>http://wiki.ros.org/ROS/Tutorials/UnderstandingTopics</u>
- Start turtlesim node
  \$ rosrun turtlesim turtlesim\_node
- Start keyboard teleoperation node \$ rosrun turtlesim turtle\_teleop\_key
- Visualize the node graph \$ rqt\_graph

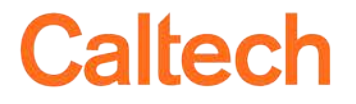

### **2D Turtle Simulation**

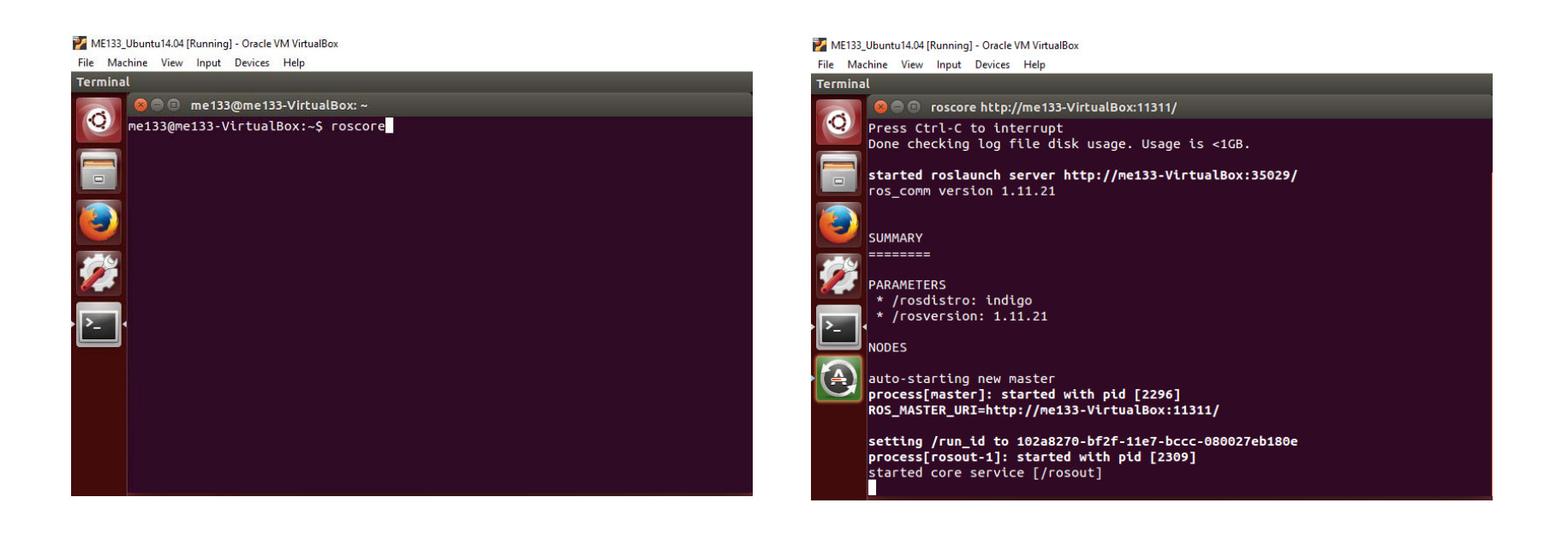

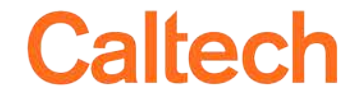

### **2D Turtle Simulation**

#### You need at least 3 terminal windows

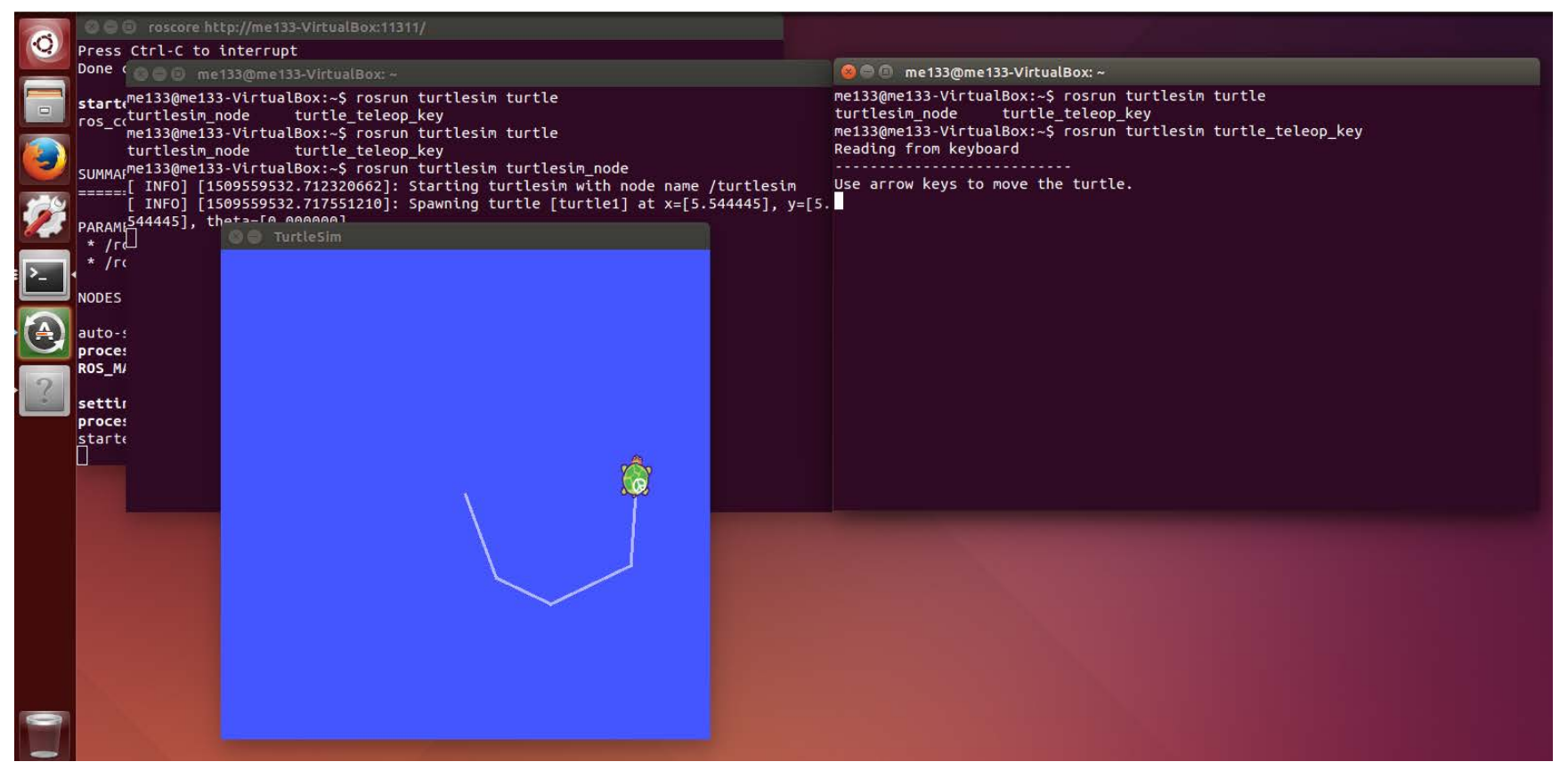

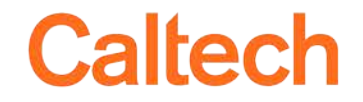

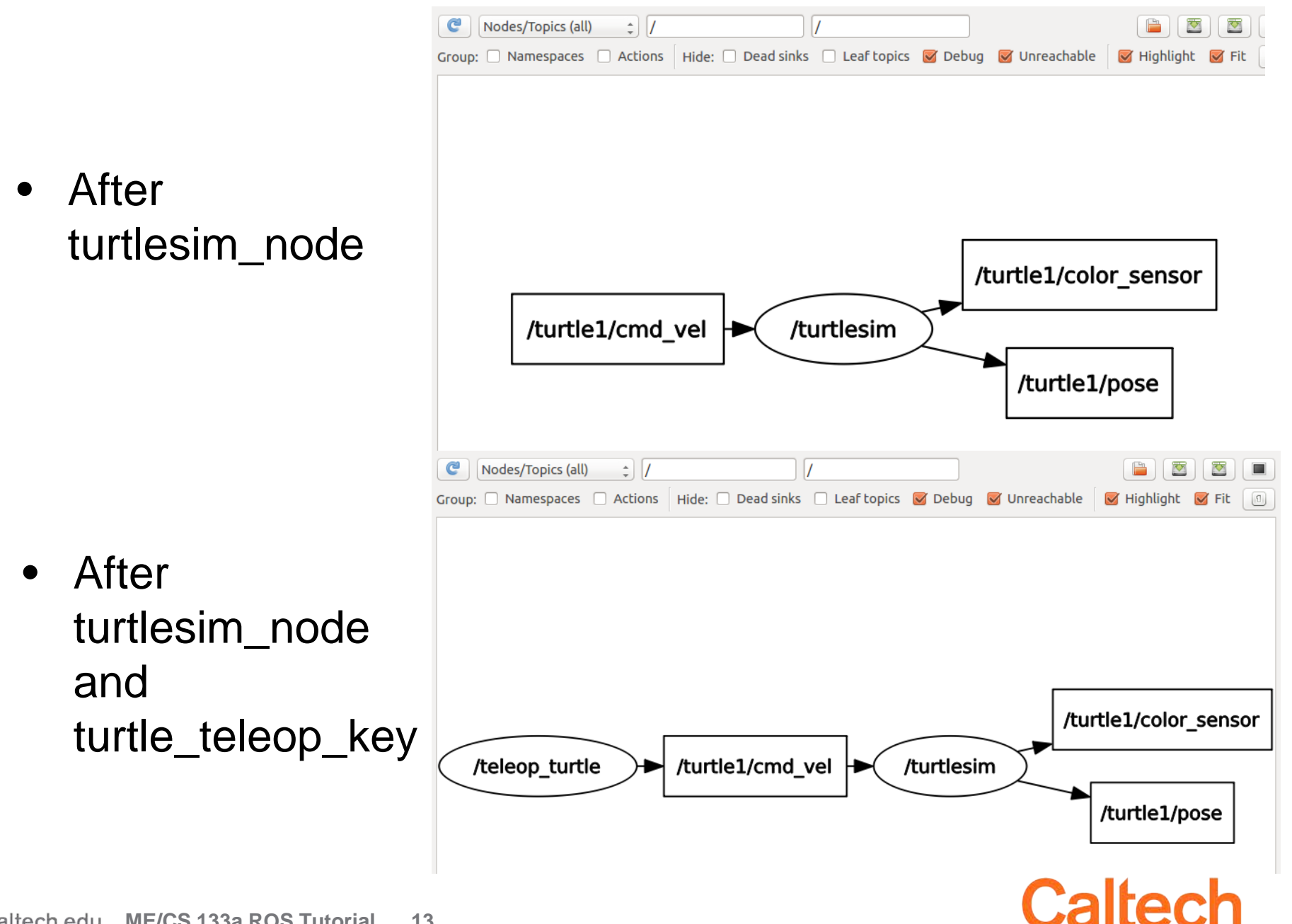

### Introduction to ROS 2D Turtle Simulation **3D Turtlebot Simulation** Real Turtlebot Demo

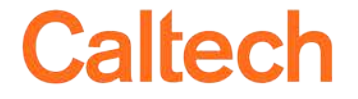

# **3D Turtlebot Simulation**

- We have limited hardware and it can break: we will use the simulation to test our algorithms
- It includes dynamics, sensors and actuators models
- It uses Gazebo, a simulation environment built-in ROS

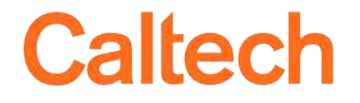

## **3D Turtlebot Simulation**

- Close all previous terminals and execute
  - \$ roslaunch turtlebot\_stage turtlebot\_in\_stage.launch
  - \$ roslaunch turtlebot\_teleop keyboard\_teleop.launch
  - \$ rqt\_graph

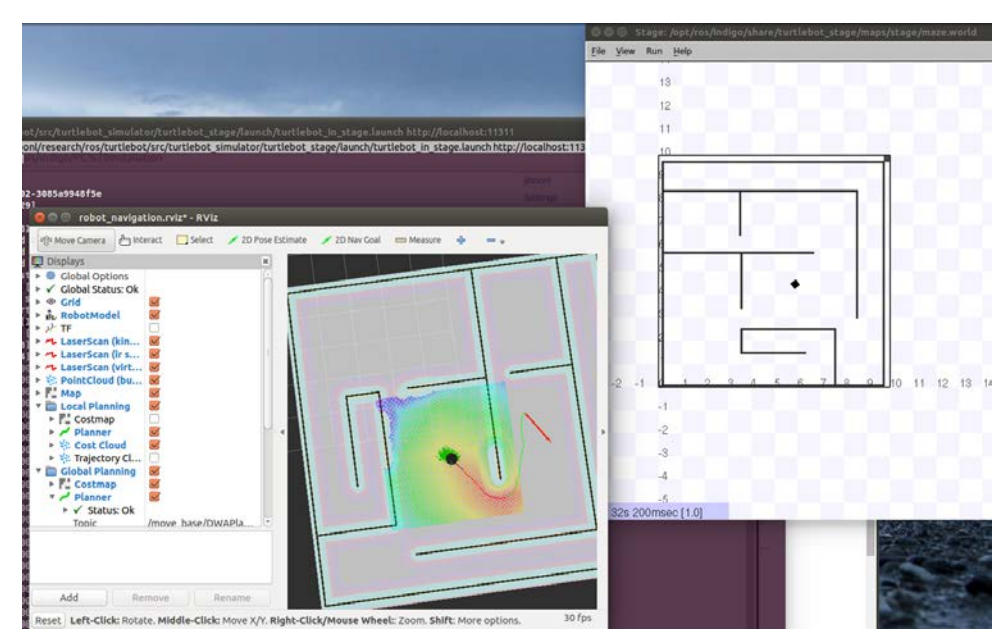

## **3D Turtlebot Simulation Graph**

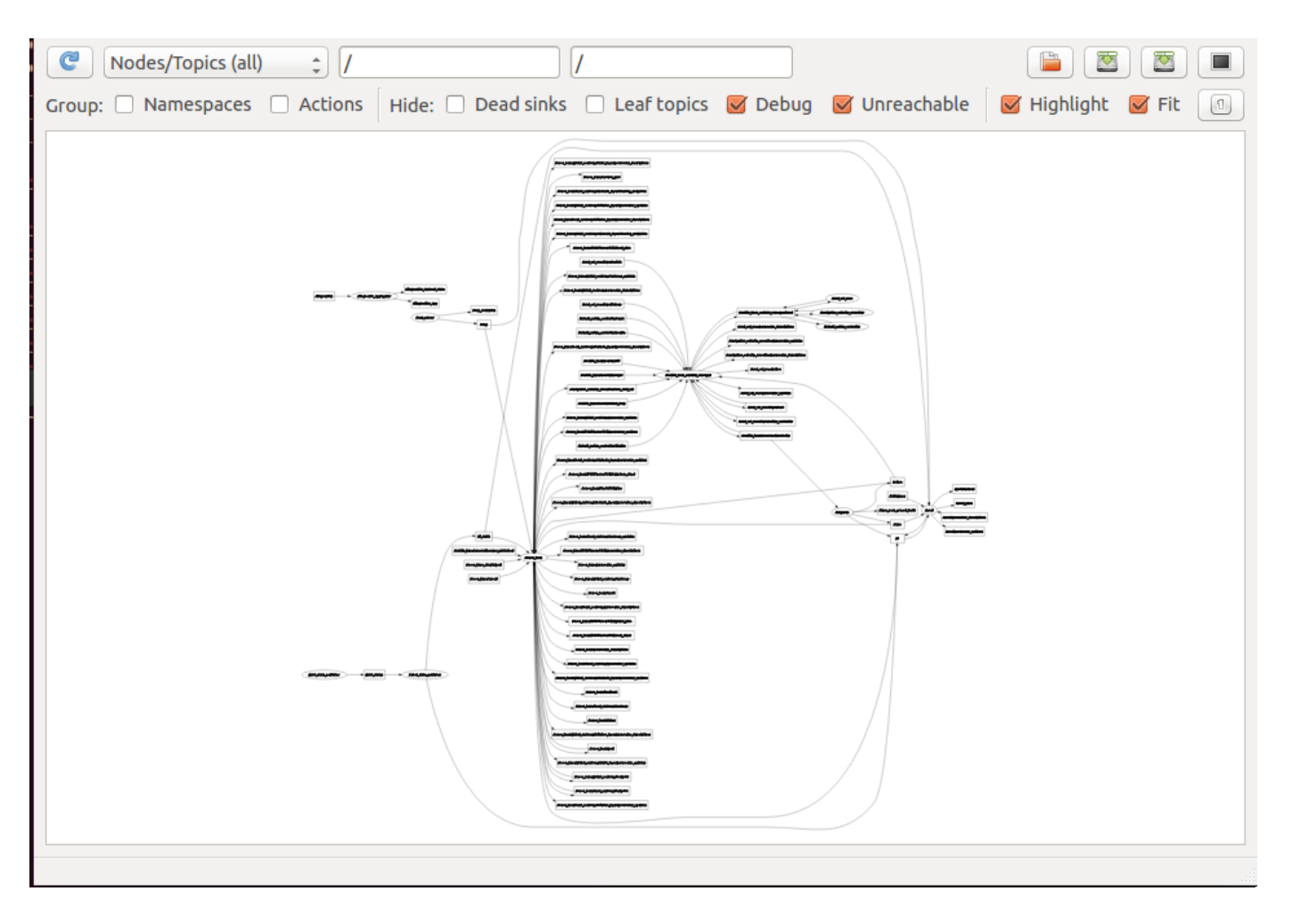

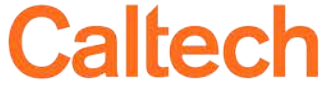

# 3D Turtlebot Run a Script

- Open Firefox and go to the class webpage
- Download 'Python script for lab 1' and save it
- Cancel the turtlebot\_teleop node (ctrl + C) and then run the commands:
  - \$ cd Downloads
  - \$ python me133a\_lab1.py
- Open the file with the command:
  - \$ gedit me133a\_lab1.py

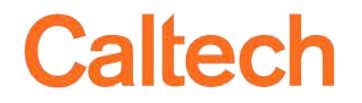

### Introduction to ROS 2D Turtle Simulation 3D Turtlebot Simulation Real Turtlebot Demo

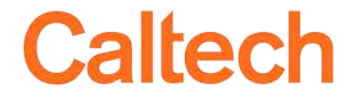

caltech.edu

### Turtlebot

- Kobuki Base: it has 2 motors with wheel encoders
- Sensors:
  - Gyroscopes
  - Wheel encoders
  - Hokugi 2D lidar
  - Kinect rgb-d camera

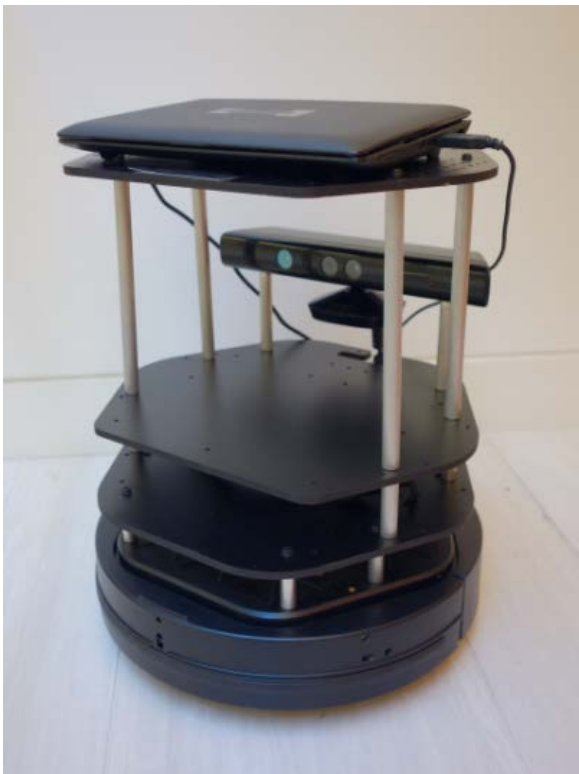

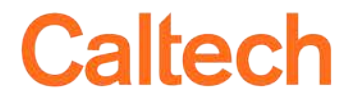

# Real Turtlebot Demo

- We will use turtlebot for future labs
- To start it:
  - Turn on the turtlebot laptop and log in
  - Turn on the base
  - Run \$ roslaunch turtlebot\_bringup minimal.launch
  - Run whatever scripts you need

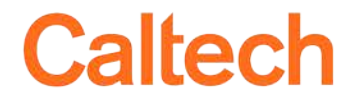

# That is just the beginning..

- Things we haven't covered:
  - How to record and play data using bags
  - How to write your own programs to publish and subscribe topics
  - How to create your own packages
  - How to create your own messages
  - Undestanding of ROS transforms (tf)
  - How to create your own rqt plugin

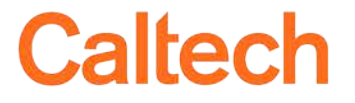

# Extra: using Bag files

- Bag file: ROS format to store data
- Binary.
- Record:
  - \$ rosbag record <newBagName.bag> <topicsToRecord>
  - Use option "-a" to record all topics (warning: recording video takes a lot of space!)
- Analyze
  - \$ rosbag info <existingBagName.bag>
- Play
  - \$ rosbag play <existingBagName.bag>